### Profile Settings

# Allow USB Connection: Will turn on the USB port when connecting to a PC or from a USB host, such as an

- external hard drive.
- Authorize sponsored links in applications: Authorizes apps to launch browser windows from within an app after a click on certain ads.
- Protect the User Profile with a Password: Prevents another
- user from accessing the profile, such as a sibling. Auto-authorize Applications after Install: Applications downloaded from Parental Area will automatically appear
- Clickable Notifications: Turn this setting on to make notifications sent by apps live & clickable in the profile.

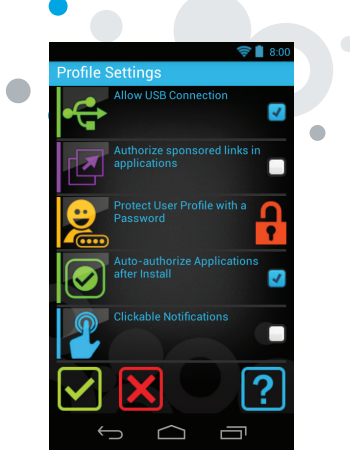

## Set the time control for each day: tap the icon to set the desired time slots in the day. You can make several time slots and set different time slots for each day of the week. Apply the same settings to the entire week: Click on the box at the top of the screen to make the time control settings the same every day. 🛜 🛔 8:00 45 min Disabled 💍 互 $\checkmark$ ?

Time Management

TIME CONTROL

You can set the time limits for play each day or every day of the week with a few simple clicks. Define times your child can play with Kurio during the day, or define the maximum play time per day to be used throughout the day.

Define the time slots when the handheld will be "usable" by

Activate Time Control by switching "on" the button at the

🛜 🛔 8:0

?

DAILY PLAYTIME Activate this control to set the maximum play time for your child throughout the day. With this setting is turned on, the child can use the handheld during any of the time slots, but cannot exceed the max time for the day.

The playtime is displayed below each day. Press on the day you want to manage and a pop up menu will allow you to set-up the max play time for the selected day. 9

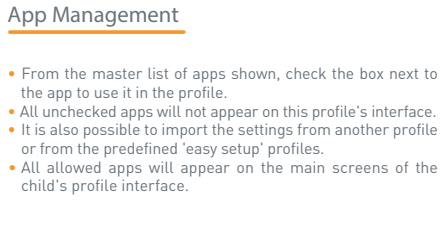

🛃 🧃 Alpha'Grab

🔽 🏂 Angry Birds

🔽 📸 Boom Goggles

Ū

 $\Box$ 

Ð

Avengers

🛃 🧱 Booksy

- 🧠 -

🛜 🛔 8:00

?

## Switching profile

From Parental Account

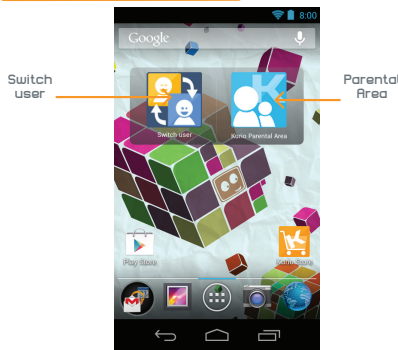

From the Lock Screen (press Power button twice)

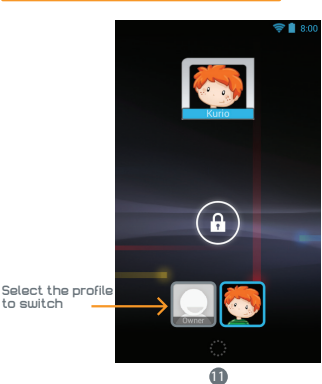

Exposure to Radio Frequency Energy

 Caution: changes or modifications not expressly appr for compliance could void the user's authority to oper In Computance could void the User's automotity to operate the equipment.
INOTE: This equipment has been tested and found to comply with the limits for a Class B digital device, pursuant to Part IS of the FCC Rules. These limits are designed to praider reasonable protection against harmful interference in a frequency energy and, if not installed and used in a accordance with the instructions, may cause harmful interference will not corur in a particular installation. If this equipment does cause harmful interference to radio communications, there is no guarantee that interference will not corur in a particular installation. If this equipment does cause harmful interference to radio communications.
Increase the lolowing measures:

Reorient or relocate the receiving antenna.
Increase the separation between the equipment and receiver.
Connect the equipment into an outlet on a circuit different from that to which the receiver is connected. the receiver is connected. Consult the dealer or experienced radio/TV technician for help.

Consult the dealer of experienced radio/Tv technican for help.
 RF exposure compliance with any body-worn accessory, which contains metal, was not tested and certified, and use such body-worn accessory should be avoided.
 This equipment complias with FCC radiation exposure limits set forth for an uncontrolled environment. End user must follow the specific operating instructions for satisfying FR exposure compliance. This transmitter must not be co-located or operating in conjunction with any other antenna or transmitter. The portable device is designed to meet the requirements for exposure to radio waves established by the Federal Communications Commission (USA), tissue. The instrat SAR value limit of 1.6 which the sequed or one grain of tissue. The instrat SAR value limit of 1.6 which the sequere of the orging product certification for use when properly worn on the body is 0.957 W/kg.

This device complies with Industry Canada license-exempt RSS standard[s]. Operation is subject to the following two conditions: [1] this device may not cause interference, and [2] this device must accept any interference, including interference that may cause undesired operation of the device. This Class [B] digital appartus complexe with Canadian ICES-003.

### Restricted Use of Electronic Devices

 The use of electronic/electric devices may interfere with safe operation of some aircraft and can be restricted with some airline companies. Please check with your airline company before traveling. Kurio has an Airplane Mode. Please go into the Settings of the Android Interface to switch the tablet into Airplane Mode. All wireless connections will be turned off

### Declaration of Conformity

Techno Source, A Division of LF Products, Pte Ltd, A Li & Fung Company 20 West 22nd St., Suite 1101, New York, NY 10010 Product: Kurio Touch /S - Model: C13200

This device complies with Part 15 of the FCC Rules. Operation is subject to the following two conditions: (1) this device may not cause harmful interference, and (2) this device must accept any interference received, including interference that may cause undesired operation.

### Privacy Policy

We need you to provide us with your email address when activating your Kurio handheld and keep your email address up to date via the Parental Area to be informed of important updates and information. Your email address will never be shared with any third parties and you can unsubscribe at any time by clicking on the link provided at the bottom of every Karlo email. To read our Privacy Policy at any time, please go to www.kuriow-

Ð

## Installation

#### Kurio Parental Account Setup

- Select your language
   Select a Wi-Fi hotspot and connect to Wi-Fi (not mandatory but highly recommended)
   Set the correct date & time (if not connected to Wi-Fi)
- Select Normal mode
- Enter parental email addressEnter a password for the Parental Area account. There are several password types available, such as text, pattern, o PIN. This is important to make sure the Parental Area is
- The Parental Area is now set! This primary account will use the Android Interface without any restrict
- Create a user profile for a child by following the directions below.

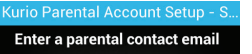

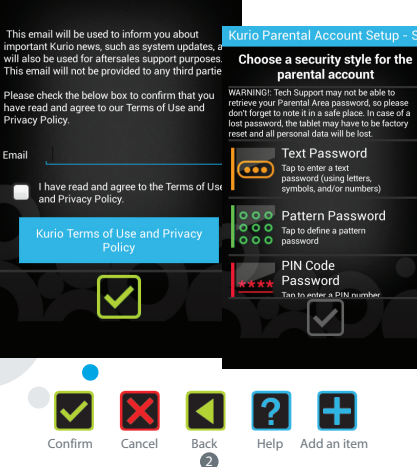

### Create a Kurio User Profile: Step 1 of 2 - Profile Information

- Press on the 'Create child profile' button. • Name: Enter the user's name.
- Birthdate: Enter the user's birthdate • Gender: Select between boy and girl.

Note: Press the 🔽 icon to save the info you entered and move to the next step.

Attention: If you press the kicon at any time while creating a profile, the setup of the profile will be cancelled and all information previously entered will be lost!

Kurio

8/16/2007

 $\square$ 

8

0

iii ~~~

🛜 🛔 8:0

### Step 2 of 2 - Select a Profile Type To help you create a user profile quickly, you can choose one

Create a Kurio User Profile

of our predetermined 'easy setup' profiles, or customize each parental control yourself. Please note that in our Kurio settings, time management is set to off and we provide a default list of apps. Even when using an 'easy setup' profile type, you can adjust the profile settings at any time

- Child Profile with Web Access: Allows the user to browse the web safely by using our Kurio Genius™ Internet Content Filtering System to block any inappropriate content. Internet Security Level settings are based upon the age of
- Child Profile without Web Access: No web access is allowed. but the child can use apps, meaning an application is allowed to open specific content from he Internet.
- Educational profile: No web access is allowed and this profile I will only show the educational apps by default.
  I will define the settings myself: If you select to configure the
- settings by yourself, other screens will appear to guide you through adjusting the settings.

### The child's user profile is now complete!

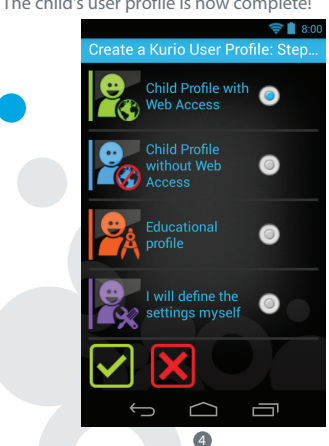

## Kurio Parental Area Overview

### Parental Area Main Menu

- On the Parental Area dashboard, you can access: • Profiles: Manage all user profiles on Kurio (modify, add, or
- Settings: Adjust the main tablet settings (date, list of apps) on Kurio, language, etc.)
- Customer Service: Read our FAQ, report a bug, and contact
- Store: Search, purchase, and download more apps from the Kurio Store or download over one million apps on Google
- Plav<sup>™</sup>. Parental Account: Change your Parental Account password or email, and view your Kurio Serial Number

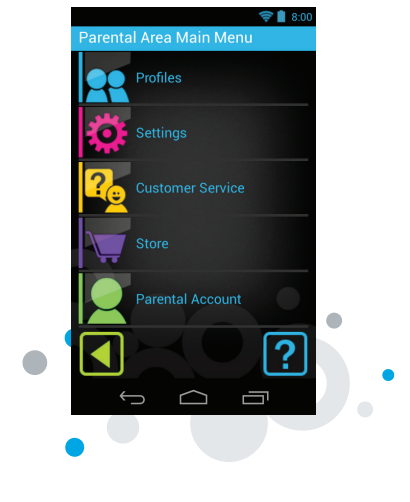

### Profile Main Menu

- To modify a profile, use the following settings: • Profile information: Edit the user's birthdate, name, &
- aender. Internet Parameters: Adjust the security level from No Internet Access, Restrict Web Browsing to Specific Sites, Kurio Genius™ Internet Filtering System, Full
- Internet Access • Profile Settings: Review and change the profile's general settinas.
- Time Management: Adjust the time control settings • App Management: Review and change which applications can be used by the profile.

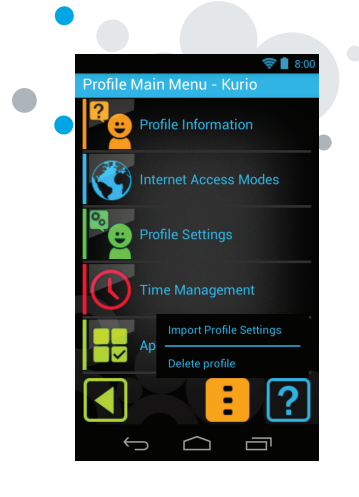

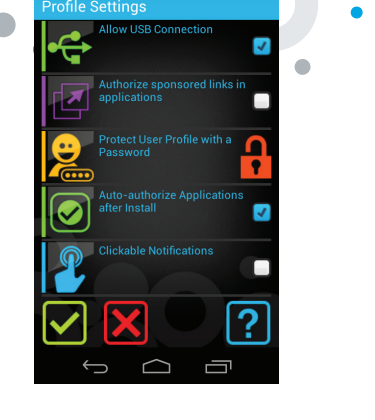

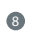

### Tips and Recommendations

- UpS and Recommendations
  While using some applications that use a lot of the device's processing capacity, the device may become warm. If this occurs, take a short break from using the device to let it cool down.
  Keep the unit clean by wiping it with a slightly damp cloth.
  If you encounter any charging issues, such as not fully charging or shutting off when it has a charge above 5%, you may need to reset the battery level indicator. Plug the unit into the power adapter, and then press and hold the POWER button until the handheld turns off. Continue to hold down the POWER button and press it again to start the unit normally.
  Due to Android 4.2's system management, it is no longer possible to move applications to an external SD card. We advice you to shore all media files on an external SD card to keep free memory on the device's internal storage for apps

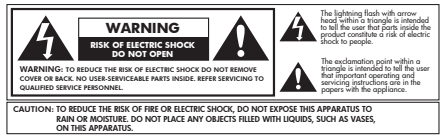

- Do not damage or deform the power supply USB cord. If it is damaged or deformed, it may cause electric shock or malfunction when used. When removing from wall outlet, be sure to remove by holding the plug attachment and not by pulling the cord.
   The power adapter & cord should be plugged in near the unit, so it is easily accessible and does not strain the cord.

### Warning

- All packing materials such as internal bags, plastic collars, plastic films, screen protector film, and carton inserts are not part of this product and should be removed before handing the device over to a child. Please keep the box and this guide for further reference. Do not try to disassemble the unit. To charge Kurio, only use the power adapter supplied with Kurio handheld. Avoid using the handheld while charging: this may alter the battery charging process and the battery life of the device. Keep the unit out of direct sunight and away from any direct heat source. Do not expose the unit to moisture or water. To no rewept bearing damage never use earnhones at excessive volume levels

- To prevent hearing damage, never use earphones at excessive volume levels. Listening to loud sounds for an extended period may cause temporary or Liseening to too sounds for an extended period may cause temporary or permanent hearing loss. If You feed disconflort in your hands or any pain using Kurio, please stop immediately. If you feed disconflort in your hands or any pain using Kurio, please stop immediately. If a sand lip period of use, take frequent threaks. If a small part is coming out of the Kurio, don't try to remove it. Keep it away from small children.

- small children. Never force a connector into a port of Kurio. If a connector and a port do not join with reasonable force, make sure that the connector matches the port and that you have positioned the connector correctly in relation to the port. To clean up the screen, simply use a soft damp cloth. Do not use alcohol, solvent, aerosol garay or abrasive cleaners to clean your Kurio. The product and the adapter should be periodically examined for conditions that may result in the risk of fire, electric shock, or injury to poople and that, in an event of such conditions, the adapter should not be used until property repaired.

B

# **Kurio** 4S touch

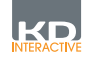

(BC)

## SETUP GUIDE

Volume +

Volume

Interface

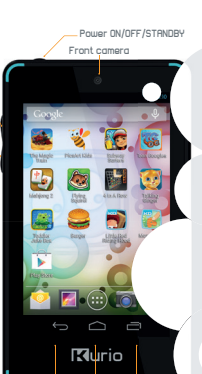

Headphone 3.5mm jack 2 Micro USB/Charger SD card slot

- The handheld must be set up by an adult to ensure an appropriate level of
  protection for all users of the device.
   To turn off your Kurio handheld correctly, press the Power button until the
  pop up message appears onscreen, and then select "Power off". Avoid
  switching off the device by pressing and holding the Power button until the
  unit enser
- unit stops. O and fully discharge the battery [keep at 5% or more]. Recharge it to full power regularly to preserve the battery. Password Reset: Tech Support may not be able to retrieve your Parental Area password, so please don't forget to note it in a safe place. In case of a lost password, the handhedd may have to be factory reset and all personal
- Please connect your Kurio handheld to Wi-Fi frequently to receive and Please connect your Aufile induned to with including to receive and enjoy the latest upgrades. Updates are pushed to your handheld wirelessly. If you encounter any issue with your device, please do not return it to the store. Please review our FAQs & troubleshooting info or contact our tech support team for help at www.kurioworld.com/support/

0

Find more tips and information at WWW.KURIOWORLD.COM

#### Internet Parameters

- No Internet Access: No Internet access is allowed from the handheld. Apps can still access online content if an Internet connection is active.
   Restrict Web Browsing to Specific Sites: Restricts Internet browsing only to websites that appear on the Safe List of this profile. All other sites will be blocked.
- Kurio Genius<sup>10</sup> Filtering System: Our advanced filtering system allows users to browse the Internet safely by blocking websites that may contain inappropriate content. Full Internet Access: Removes any and all restrictions to web
- browsing. Not recommended for a child user profile.

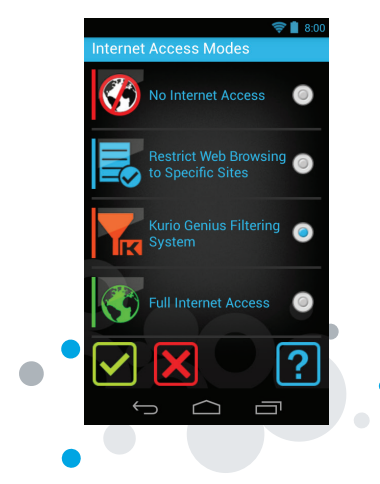

7

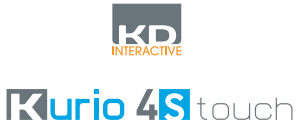

### Tech Support & Warranty Information

- If you have any questions setting up or using your handheld, please visit www.kurioworld.com to find out more about Kurio, read our related FAQs, and for any technical support. All of our products have a 1 Year Limited Warranty, in the unlikely event you experience any problems with your Kurio, please visit www.kurioworld.com/support to contact Kurio Customer Service. If the service representative is unable to solve the issue, he or she will provide instructions regarding how to have your Kurio serviced if it is under warranty.
   Please not that this handheld is warranted only to the original purchaser for a period of twelve months from the original purchase date, under normal use and service, against defective workmanship and materials. If the product is damaged due to accident, improper or unreasonable use or maintenance, such as a broken screen, fall, water damage, etc., this damage is not covered by the warranty. Please existil contact Kurio Customer Service for repairs.
   Please norther spreading the representation of the full details of Kurio's 1 Year Limited Warranty.

Waste electrical products and batteries should not be disposed of with household waste. Please recycle where facilities exist. Check with your local authority for recycling advice. CAUTION - ELECTRICALLY OPERATED PRODUCT - As with all electric products, precautions should be observed during handling and use to prevent electric shock. Adult supervision is recommended.

Please retain this manual for further reference.

### Copyrights

e information about Kurio, please go to www.kurioworld.com or co

red

14

Made in China Printed in Chin Feb 2014 V01

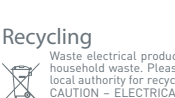